# 药品生产企业(进口总代)配送协议操作指引

#### 配送协议管理业务介绍

该功能模块主要用于给买方会员的产品进行配送商的指定,卖方会员可以在该功能模块里 对本企业的产品分别进行县以上配送协议和基层配送协议的维护。

## 一、 卖方会员登录

**卖方会员**进入广东省第三方药品电子交易平台官网,打开【药品交易】-【点击进入药品交 易】界面,插入药品 CA,输入药品账号密码登录系统。

## 二、配送协议查询

打开【配送协议管理】-【县级以上医疗机构(药品)】/【基层医疗机构(药品)】界面, 点"查询"可以查看已创建的配送协议。

| 📀 交易系统                                                                       |      |                         |                          |                              |                      |         |                   |                                                   |             |              |                    |                    |                  | 🥐 🗯       |            |                 |      |                                 |          | ×   |
|------------------------------------------------------------------------------|------|-------------------------|--------------------------|------------------------------|----------------------|---------|-------------------|---------------------------------------------------|-------------|--------------|--------------------|--------------------|------------------|-----------|------------|-----------------|------|---------------------------------|----------|-----|
| ₩ 系統管理 <                                                                     | - (  | < 县级以上医疗机构              | (药品)                     |                              |                      |         |                   |                                                   |             |              |                    |                    |                  |           |            |                 |      |                                 |          |     |
| ▲ 会员管理                                                                       | 配送协议 | 會理 » 药品配送协议列表           |                          |                              |                      |         |                   |                                                   |             |              |                    |                    |                  |           |            |                 |      |                                 |          |     |
| ▶ 产品管理                                                                       |      | 协议编号                    |                          | )                            |                      | 卖方会员    |                   |                                                   |             |              |                    | 配送会员               |                  |           |            |                 |      | 协议类型                            |          |     |
| 👱 配送协议管理 🔷 👻                                                                 |      | 协议状态                    | ~                        |                              |                      | 药交产品ID  |                   | 物价产品ID                                            |             |              |                    |                    |                  |           |            |                 | 产品编码 |                                 |          |     |
| > 县级以上医疗机构(药品)                                                               |      | 产品名称                    | <                        | ]                            | 79                   | 品数据状态   | 启用                | ~                                                 |             |              |                    | 创建时间               |                  | - [       |            |                 |      |                                 | 配送会员区域状态 | 县级以 |
| 基层医疗机构(药品)                                                                   |      | 查询                      |                          | 药品配送协议                       | 批量2                  | 发送协议    |                   |                                                   |             |              |                    |                    |                  |           |            |                 |      |                                 |          |     |
| > 县级以上医疗机构(疫苗)                                                               | 0    | 操作                      | 协议编号                     | 卖方会员                         | 配送会员                 | 药交产品ID  | 物价产品ID            | 产品编码                                              | 产品名称        | 1 利型         | 規格                 | 规格展性               | 包装规格             | 包装单位 产品数据 | 状态 协议类     | 型 区域类型          | 协议状态 | 创建时间                            |          | 片区设 |
| <ul> <li>&gt; 基层医疗机构(疫苗)</li> <li>&gt; 协议日志列表</li> <li>&gt; 交易管理 </li> </ul> |      | 发送放汉 编辑协议 激精协<br>这 查看详细 | 1122032<br>1245011<br>82 | 广东省药品<br>交易中心有<br>限公司        | 广州市法曼<br>泉医药有限<br>公司 | 2968108 | MED3002<br>768576 | X-H20011263-003<br>G-000-000-0C-02<br>0-12-YN0BY4 | 阿莫西林<br>胶囊  | 1. 胶囊        | 0.25g              |                    | 12粒/盒            | 盒 启用      | 基药/:<br>基药 | ll 景级以上<br>医疗机构 | ei32 | 2022-0<br>3-21 1<br>0:43:0<br>6 |          | 誕美  |
| 発気         短期         く                                                      |      | 撤销协议 查查注情               | 1122031<br>8244853<br>43 | 广东省药品                        | <u>配送企业测</u><br>试    | 2968108 | MED3002<br>768576 | X-H20011263-003<br>G-000-000-0C-02<br>0-12-YN0BY4 | 阿莫西村<br>胶囊  | t 胶瓣<br>剂    | 0.25g              |                    | 12粒/盒            | 倉 启用      | 基药/:<br>基药 | ii 县级以上<br>医疗机构 | 等待   | 2022-0<br>3-18 1<br>5:43:0<br>7 |          | Ċ#  |
| ▲ 合同管理 <<br>〒 订单管理 <                                                         |      | 潜区域 滅区滅 登署洋債 聖<br>使功议   | 1121062<br>8189951<br>44 | 广东省药品<br><u>交易中心有</u><br>限公司 | 武                    | 2748361 | MED3002<br>559798 | X-H20043937-05J<br>A-061-065-0704<br>-YN09RV      | 注射用亚<br>叶酸钙 | z<br>版针<br>刻 | 0.1G<br>*10<br>支/盒 | 11zz:22<br>zz:33zz | <del>4</del> 支/盒 | 盒 启用      | 基药/:<br>基药 | li 县级以上<br>医疗机构 | 生效   | 2021-0<br>6-28 1<br>7:27:5<br>3 |          | 雪山  |

### 三、操作配送协议

 新建配送协议:打开【配送协议管理】-【县级以上医疗机构(药品)】/【基层医疗机构 (药品)】界面,点击"新建药品配送协议",按要求填写协议信息后点击"提交配送协议"按 钮,此时该协议的状态为"创建"。

| 🕞 交易系统                                                         | =                       |      |                       |                      |                                     |                            |                |                   |                                                   |             |               |                    |                    |         |      | 欢迎:       |            |              |            |                                 | -        | - X 🕷      | ₽   |
|----------------------------------------------------------------|-------------------------|------|-----------------------|----------------------|-------------------------------------|----------------------------|----------------|-------------------|---------------------------------------------------|-------------|---------------|--------------------|--------------------|---------|------|-----------|------------|--------------|------------|---------------------------------|----------|------------|-----|
| <ul> <li>&gt; 产品塑比价计算。</li> <li>&gt; 挂牌管理</li> </ul>           | -                       | «    | 县级以上医疗机构              | (药品)                 |                                     |                            |                |                   |                                                   |             |               |                    |                    |         |      |           |            |              |            |                                 |          |            |     |
| 🖹 配送协议管理                                                       | <ul> <li>ACE</li> </ul> | 差协议管 | 理 » 药品配送协议列表          |                      |                                     |                            |                |                   |                                                   |             |               |                    |                    |         |      |           |            |              |            |                                 |          |            |     |
| → 县级以上医疗机构(药品)                                                 | 5                       |      | 物议編号                  |                      |                                     |                            | 室方会员<br>第一部日14 | 8                 |                                                   |             |               |                    | 記送会長               |         |      |           |            |              |            |                                 | 协议类型     |            | ~   |
| > 基层医疗机构(药品)                                                   |                         |      | 产品名称                  | -                    |                                     |                            | *130 mill      | 5 启用              | ~                                                 |             |               |                    | (1)建时间             |         |      | 1.        |            |              |            |                                 | F 100000 | 長級以上医疗机构   | 0 ¥ |
| > 县级以上医疗机构(疫苗)                                                 |                         |      | 童询                    | (Brista              | 防品配送协议                              |                            | 发送协议           |                   |                                                   |             |               |                    |                    |         |      |           |            |              |            |                                 |          |            |     |
| > 基层医疗机构(疫苗)                                                   |                         | ~    |                       |                      |                                     |                            |                |                   |                                                   | -           |               | 47345              | 1710 1910          |         |      |           |            |              | -          |                                 |          | to Provide |     |
| > 协议日志列表                                                       |                         | U    | 1971                  | 1071X38-5            | 契方戰災                                | 和法规交                       | 5900~m10       | 101017-0011       | Casesan~                                          | (*db315)    | near          | 1210               | 12thurth           | Bestern | 也然非过 | ~magawoos | 1970X54:2  | 区域失望         | 1010/07/82 | ESPERIO                         |          | 片区详简       |     |
| <ul> <li>交易管理</li> <li>短缺药目录管理</li> </ul>                      | <                       |      | 撤销协议 查看详细             | 11220318<br>24485343 | <u>广友曽商品交</u><br><u>最中心有限公</u><br>回 | REAN<br>AR                 | 2968108        | MED3002<br>768576 | X-H20011263-003G<br>-000-000-0C-020-1<br>2-YN0BY4 | 阿莫西林<br>胶囊  | 胶瓣            | 0.25g              |                    | 12粒/盒   | ź    | 启用        | 基药/非<br>基药 | 县级以上<br>医疗机构 | 等待         | 2022-0<br>3-18 1<br>5:43:0<br>7 |          | 广州市        |     |
| <ul> <li>● 疫情論各药品通道</li> <li>● 专项申报</li> <li>▲ 合同管理</li> </ul> | «<br>«                  |      | 這区域 滅区域 查看法语 誓<br>停功议 | 11210628<br>18995144 | <u>广东曾药最交</u><br><u>最中心有限公</u><br>回 | 1833年11日<br>1935年<br>1935年 | 2748361        | MED3002<br>559798 | X-H20043937-05JA<br>-061-065-0704-Y<br>N09RV      | 注射用亚<br>叶酸钙 | 冻干<br>粉针<br>剂 | 0.1G*<br>10支/<br>童 | 11zz:22<br>zz:33zz | 4支/盒    | â    | 启用        | 基药/非<br>基药 | 長級以上<br>医疗机构 | 生效         | 2021-0<br>6-28 1<br>7:27:5<br>3 |          | 像山市        |     |

| 📀 交易系统           |          |                          |                                        |                            |                                        |                 |               |        |             |           |               |      |
|------------------|----------|--------------------------|----------------------------------------|----------------------------|----------------------------------------|-----------------|---------------|--------|-------------|-----------|---------------|------|
| > 产品差比价计算        |          |                          | 日初時日左右                                 | =±0 ±/5/72                 |                                        |                 |               |        |             |           |               |      |
| > 挂牌管理           |          |                          | 云初以上区/]                                | 10149(37                   | Jaa)                                   |                 |               |        |             |           |               |      |
| 1                | ~        | 配送协议管理                   | » 药品配送协议列                              | 表 » 新建i                    | 配送协议                                   |                 |               |        |             |           |               |      |
|                  |          | * 卖方会员                   | 广东省药品交易中(                              | )有限公司                      |                                        |                 |               |        |             |           |               |      |
| > 县级以上医疗机构(药)    | 品)       | *协议类型                    | 基药/非基药 ➤                               |                            |                                        |                 |               |        |             |           |               |      |
| > 基层医疗机构(药品)     |          |                          | 添加产品                                   |                            |                                        |                 |               |        |             |           |               |      |
| 、 月级11 F 医合机构/65 | **       | * 药品列来                   |                                        | 序号                         |                                        |                 | 产品编码          | 3      | 产品名         |           | 剂型            |      |
| > 基层医疗机构(疫苗)     |          | ADHRY 144                | 1                                      | X-<br>YI                   | -H20011263-00<br>NOBY4                 | 3G-000-000-00   | 2-020-12-     | 阿莫西林   | 版囊          | 胶囊剂       |               |      |
| > 协议日志列表         |          | *配送区域类型                  | 县级以上医疗机构                               | ~                          |                                        |                 |               |        |             |           |               |      |
| ★ 交易管理           | <        | *配送区域                    | 省属,广州市,韶关市<br>江门市,湛江市,茂谷<br>市,河源市,昭江市, | 后,深圳市,5<br>3市,肇庆市<br>清沅市,东 | 陈海市,汕头市,佛<br>5,惠州市,梅州市,;<br>第市,中山市,潮州; |                 | 选择            |        |             |           |               |      |
| 1 龙峡约日永管理        |          | * 配送企业                   | 广州康源医药有限                               | 公司                         |                                        |                 |               |        |             |           |               |      |
| 查 疫情储备药品通道       | <        | 备注(300字)                 |                                        |                            |                                        |                 |               |        |             |           |               |      |
| 步 专项申报           | <        |                          |                                        |                            |                                        |                 |               |        |             |           |               | _    |
|                  |          |                          | 提交館                                    | 运协议                        | 」」」」」」」」」」」」」」」」」」」」」」」」」」」」」」」」」」」」」」 |                 |               |        |             |           |               |      |
|                  | ,        |                          |                                        |                            |                                        |                 |               |        |             |           |               |      |
| 交易玄统             | -        |                          |                                        |                            |                                        |                 |               |        | <b>(</b>    | m· (1999) |               |      |
|                  |          |                          |                                        |                            |                                        |                 |               |        | <b>1 1</b>  |           |               |      |
| 系統管理 <           | • «      | 县级以上医疗机构                 | (药品)                                   |                            |                                        |                 |               |        |             |           |               |      |
| 会员管理 《 )         | 配送协议管理 » | 药品配送协议列表                 |                                        |                            |                                        |                 |               |        |             |           |               |      |
| 产品管理 〈           | 协议       | 编号                       |                                        |                            | 卖方会员                                   |                 |               | 配送会员   |             |           |               |      |
| 配送协议管理 🖌         | 协议       | (状态                      | ~                                      | 药                          | 交产品ID                                  |                 |               | 物价产品ID |             |           |               |      |
| 县级以上医疗机构(药品)     | 产品       |                          |                                        | 产品                         | 数据状态 启用                                | ~               |               | 创建时间   |             | -[        |               |      |
| 基层医疗机构(药品)       |          | 查询                       | 新建药品配送协议                               | 批量发送                       | 送协议                                    |                 |               |        |             |           |               |      |
| 县级以上医疗机构(疫苗)     |          | 操作                       | 协议编号 卖方会员                              | 配送会员 药                     | 药交产品ID 物价产品ID                          | 产品编码 7          | 产品名称 剂型 規     | 相 规格属性 | 包装规格 包装单位 产 | 品数据状态 协议的 | 类型 区域类型 协议制   | 火态 創 |
| 基层医疗机构(疫苗)       |          |                          | 1122032 广东省药品                          | 广州市浩曼                      |                                        | X-H20011263-003 |               |        |             |           |               | 2    |
| 协议日志列表           | □<br>□   | (2) 病理协议 撤销协<br>(2) 育要注情 | 1245011 交易中心有                          | 泉医药有限                      | 2968108 MED3002<br>768576              | G-000-000-0C-02 | 可莫西林 胶囊<br>0. | 25g    | 12粒/盒 盒     | 启用 基药     | /非 县级以上<br>创建 | # 3  |
| ~=~TR            |          |                          | 82 限公司                                 | 公司                         |                                        | 0-12-YN0BY4     |               |        |             | 640.9     |               | _    |

opi

6

2. 修改/撤销配送协议:打开【配送协议管理】-【县级以上医疗机构(药品)】/【基层医 疗机构(药品)】界面,找到协议状态为"创建"的协议,点击"编辑协议",可以修改配送区 域,修改后点击"确认协议"。协议状态为"创建"或"等待"的协议,可以点击"撤销协议", 即可删除改协议数据。

▶ 交易管理

<

| 6  | 交易系统           | ≡      |             |                                                                                                    |                 |                     |          |         |                   |                |                           |        |       |        |       | <b>)</b> wa | :    |            | -            |      | المدن الم     |          |
|----|----------------|--------|-------------|----------------------------------------------------------------------------------------------------|-----------------|---------------------|----------|---------|-------------------|----------------|---------------------------|--------|-------|--------|-------|-------------|------|------------|--------------|------|---------------|----------|
| >  | 产品差比价计具        | - «    | 县级山         | 以上医疗机构                                                                                                    | (药品)            |                     |          |         |                   |                |                           |        |       |        |       |             |      |            |              |      |               |          |
| >  | ·挂牌管理          | 配送协议管  | 锂 » 药品配     | 送协议列麦                                                                                                    | No. Contraction |                     |          |         |                   |                |                           |        |       |        |       |             |      |            |              |      |               |          |
|    | 配送协议管理 💙       | ✓创建配送物 | 的议成功。清7     | 在核对无误后,点                                                                                                    | 自主协议编号          | 进行发送协议              | 操作。      |         |                   |                |                           |        |       |        |       |             |      |            |              |      |               |          |
| >  | - 县级以上医疗机构(药品) |        | 协议编号        |                                                                                                    |                 | ]                   |          | 实方会员    |                   |                |                           |        |       | 配送会员   |       |             |      |            |              |      |               | 协议类      |
| >  | 基层医疗机构(药品)     |        | 协议状态        |                                                                                                    | ~               |                     |          | 药交产品ID  |                   |                |                           |        | e.    | 物价产品ID |       |             |      |            |              |      |               | 产品编      |
| >  | - 县级以上医疗机构(疫苗) |        | 产品名称        |                                                                                                    |                 | ]                   | ř        | 品数据状态   | 启用                | ~              |                           |        |       | 创建时间   |       |             |      |            |              |      |               | 配送会员区域状; |
| >  | 基层医疗机构(疫苗)     |        |             | 查询                                                                                                    | 新建              | 药品配送协议              | 批量》      | 送协议     |                   |                |                           |        |       |        |       |             |      |            |              |      |               |          |
| >  | 协议日志列表         | 0      | ,           | 操作                                                                                                    | 协议编号            | 卖方会员                | 配送会员     | 药交产品ID  | 物价产品IC            | 产品编码           | 产品名称                      | 剂型     | 规倍    | 规格展性 包 | 装规倍 包 | 装单位 产品      | 数据状态 | 协议类型       | 区域类型         | 协议状态 | 创建时间          |          |
| ×  | 交易管理 <         |        | -           |                                                                                                    | 1122032         | 广东省药品               | 广州市法曼    |         |                   | X-H20011263-00 | 3                         |        |       |        |       |             |      |            |              |      | 2022-0        |          |
| 00 | 短缺药目录管理 <      | 0      | 发送协议。       | 動動設置  動動設置  動動  動動  動動  動動  動動  動動  動動  力量  力量 | 1245011         | 交易中心有               | 泉医药有限    | 2968108 | MED3002<br>768576 | G-000-000-0C-0 | 2<br>12<br>12<br>12<br>12 | 胶敷     | 0.25g | 1      | 2粒/盒  | £ )         | 自用   | 基药/非<br>基药 | 县级以上<br>医疗机构 | 创建   | 3-21 1 0:43:0 |          |
| Â  | 疫情储备药品通道 <     |        | 0           |                                                                                                    | 82              | 限公司                 | 公司       |         |                   | 0-12-YN0BY4    |                           |        |       |        |       |             |      |            |              |      | 6             |          |
| Ż  | 专项申报 《         |        | $\sim$      |                                                                                                    | 1122031         | 广东省药品               | 第33本へ小小別 |         | MED 2002          | X-H20011263-00 | 3                         | Rotana |       |        |       |             |      | 3625 /31   |              |      | 2022-0        |          |
| -  | 合同管理 <         |        | <b>服物协议</b> | 主要洋信                                                                                                    | 8244853         | <u>交易中心有</u><br>限公司 | ž        | 2968108 | 768576            | G-000-000-0C-0 | 2 胶膜                      | 剂      | 0.25g | 1      | 2粒/盒  | ź /         | 自用   | 基药         | 医疗机构         | 等待   | 5:43:0        |          |
|    |                |        |             |                                                                                                    |                 |                     |          |         |                   |                |                           |        |       |        |       |             |      |            |              |      |               |          |
|    | 配送会员县级         | 以上面    | ご美区         | 域                                                                                                    |                 |                     |          |         |                   |                |                           |        |       |        |       |             |      |            |              |      |               |          |
|    |                | 戸省     |             |                                                                                                    |                 |                     |          |         |                   |                |                           |        |       |        |       |             |      |            |              |      |               |          |
|    |                | 省屋     |             |                                                                                                    |                 |                     |          |         |                   |                |                           |        |       |        |       |             |      |            |              |      |               |          |
|    |                | 广州市    | -           |                                                                                                    |                 |                     |          |         |                   |                |                           |        |       |        |       |             |      |            |              |      |               |          |
|    |                | 韶关市    | -           |                                                                                                    |                 |                     |          |         |                   |                |                           |        |       |        |       |             |      |            |              |      |               |          |
|    |                | 深圳市    | 5           |                                                                                                    |                 |                     |          |         |                   |                |                           |        |       |        |       |             |      |            |              |      |               |          |
|    |                | 铁海市    | 7           |                                                                                                    |                 |                     |          |         |                   |                |                           |        |       |        |       |             |      |            |              |      |               |          |
|    |                | 汕头市    | 5           |                                                                                                    |                 |                     |          |         |                   |                |                           |        |       |        |       |             |      |            |              |      |               |          |
|    |                | 健山市    | -<br>-      |                                                                                                    |                 |                     |          |         |                   |                |                           |        |       |        |       |             |      |            |              |      |               |          |
|    |                | TIT    | -           |                                                                                                    |                 |                     |          |         |                   |                |                           |        |       |        |       |             |      |            |              |      |               |          |
|    |                | 湛江市    | 7           |                                                                                                    |                 |                     |          |         |                   |                |                           |        |       |        |       |             |      |            |              |      |               |          |
|    |                | 茂久市    | -           |                                                                                                    |                 |                     |          |         |                   |                |                           |        |       |        |       |             |      |            |              |      |               |          |
|    |                | 肇庆市    | 5           |                                                                                                    |                 |                     |          |         |                   |                |                           |        |       |        |       |             |      |            |              |      |               |          |
|    |                | 東州市    | 5           |                                                                                                    |                 |                     |          |         |                   |                |                           |        |       |        |       |             |      |            |              |      |               |          |
|    |                | 梅州市    | 5           |                                                                                                    |                 |                     |          |         |                   |                |                           |        |       |        |       |             |      |            |              |      |               |          |
|    |                | 汕尾市    | ī           |                                                                                                    |                 |                     |          |         |                   |                |                           |        |       |        |       |             |      |            |              |      |               |          |
|    |                | 河源市    | 5           |                                                                                                    |                 |                     |          |         |                   |                |                           |        |       |        |       |             |      |            |              |      |               |          |
|    |                | BENTA  | 1           |                                                                                                    |                 |                     |          |         |                   |                |                           |        |       |        |       |             |      |            |              |      |               |          |
|    |                | 清沅市    | 5           |                                                                                                    |                 |                     |          |         |                   |                |                           |        |       |        |       |             |      |            |              |      |               |          |
|    |                | 在南市    | 1           |                                                                                                    |                 |                     |          |         |                   |                |                           |        |       |        |       |             |      |            |              |      |               |          |
|    |                | 中山市    | 5           |                                                                                                    |                 |                     |          |         |                   |                |                           |        |       |        |       |             |      |            |              |      |               |          |
|    |                | 潮州市    | 5           |                                                                                                    |                 |                     |          |         |                   |                |                           |        |       |        |       |             |      |            |              |      |               |          |
|    |                | 据旧市    | 5           |                                                                                                    |                 |                     |          |         |                   |                |                           |        |       |        |       |             |      |            |              |      |               |          |
|    |                | 云浮市    | 5           |                                                                                                    |                 |                     |          |         |                   |                |                           |        |       |        |       |             |      |            |              |      |               |          |
|    |                |        | 80.         | 0                                                                                                    |                 |                     | -        | 0       |                   |                | -                         | _      | _     |        | _     |             |      |            |              | _    |               |          |
|    |                |        |             | 利                                                                                                    | 龟认杖             | 议                   |          |         | i                 | 三日             |                           |        |       |        |       |             |      |            |              |      |               |          |

3. 发送配送协议:打开【配送协议管理】-【县级以上医疗机构(药品)】/【基层医疗机构 (药品)】界面,找到相应协议,点击发送协议,协议状态变为"等待"。

|           | 交易系统                         |   | ≡     |               |         |                     |                    |         |         |                 |      |        |       |        |       | <b>?</b> | 欢迎: 广东     | 省药品  | 交易中心 | 有限公  | 司 (yaop          | insccs: |
|-----------|------------------------------|---|-------|---------------|---------|---------------------|--------------------|---------|---------|-----------------|------|--------|-------|--------|-------|----------|------------|------|------|------|------------------|---------|
| ,         | > 产品差比价计算                    |   | - "   | 具级门 F 医疗机构    | (药品)    |                     |                    |         |         |                 |      |        |       |        |       |          |            |      |      |      |                  |         |
|           | > 挂牌管理                       |   |       |               | (JHH)   |                     |                    |         |         |                 |      |        |       |        |       |          |            |      |      |      |                  |         |
| : D<br>A- | 配送协议管理                       | ~ | 能送协议管 | 理 » 药品配送协议列表  |         |                     |                    |         |         |                 |      |        |       |        |       |          |            |      |      |      |                  |         |
| ,         | > 县级以上医疗机构(药品)               |   |       | 协议编号          |         | ]                   |                    | 卖方会员    |         |                 |      |        |       | 配送会员   |       |          |            | )    |      |      |                  |         |
|           |                              |   |       | 协议状态          | ~       |                     |                    | 药交产品ID  |         |                 |      |        | 9     | 物价产品ID |       |          |            | ]    |      |      |                  |         |
|           | * 380/2212317-10 (Fe)(35/pm) |   |       | 产品名称          |         | ]                   | P                  | 品数据状态   | 启用      | ~               |      |        |       | 创建时间   |       |          | -          |      |      |      |                  | 配送会     |
| )         | > 县级以上医疗机构(疫苗)               |   |       | 查询            | 新建      | 药品配送协议              | (批量)               | 发送协议    |         |                 |      |        |       |        |       |          |            |      |      |      |                  |         |
| ,         | > 基层医疗机构(疫苗)                 |   |       |               |         |                     |                    | _       |         |                 |      |        |       |        |       |          |            |      |      |      |                  |         |
| ,         | > 协议日志列表                     |   | 0     | 操作            | 协议编号    | 卖方会员                | 配送会员               | 药交产品IC  | 物价产品ID  | 产品编码            | 产品名称 | 剤型     | 規格    | 規格属性   | 包装规格  | 包装单位     | 产品数据状态     | 协议类型 | 区域类型 | 协议状态 | 创建时间             |         |
| *         | 交易管理                         | < | _(    | 发送协议 编辑协议 撤销协 | 1122032 | 广东省药品               | 广州市活曼              | 2050400 | MED3002 | X-H20011263-003 | 阿莫西林 | 胶囊     | 0.05- |        |       |          | <b>C M</b> | 基药/非 | 县级以上 | 0/28 | 2022-0<br>3-21 1 |         |
| 2         | 短缺药目录管理                      | < |       | 议 查看详情        | 82      | <u>火気中心自</u><br>限公司 | <u>泉达約合成</u><br>公司 | 2968108 | 768576  | 0-12-YN0BY4     | 胶裹   | 剂      | 0.259 |        | 12秋/宣 | H        | 周用         | 基药   | 医疗机构 | UUNE | 0:43:0           |         |
|           | 疫情储备药品通道                     | < |       |               |         |                     | -                  |         |         |                 |      |        |       |        |       |          |            |      |      |      | 6                |         |
|           | <b></b>                      | < |       |               | 1122031 | 广东省药品               | 配送企业测              |         | MED3002 | X-H20011263-003 | 阿莫西林 | 10 122 |       |        |       |          |            | 基药/韭 | 易扱以上 |      | 3-18 1           |         |
|           | A ANTINK                     |   |       | 撤销协议 查看洋信     | 8244853 | 交易中心有               | 武                  | 2968108 | 768576  | G-000-000-0C-02 | 胶囊   | 剂      | 0.25g |        | 12粒/盒 | 2        | 启用         | 基药   | 医疗机构 | 等待   | 5:43:0           |         |
| -         | 合同管理                         | < |       |               | 43      | 限公司                 |                    |         |         | 0-12-YN0BY4     |      |        |       |        |       |          |            |      |      |      | 7                |         |

备注: 协议状态为"等待"的协议需等待配送方会员操作同意后才能变为"生效"。

4. 暂停协议:打开【配送协议管理】-【县级以上医疗机构(药品)】/【基层医疗机构(药品)】界面,找到需要暂停的协议,点击"暂停协议"。

| 6           | 交易系统                                                         |        | =        |                              |                          |                              |                   |         |                   |                                                   |              |                 |         | 0     | <b>?</b>  | 欢迎: 广东 | 省药品        | 交易中心         | )有限公 | Ē       |
|-------------|--------------------------------------------------------------|--------|----------|------------------------------|--------------------------|------------------------------|-------------------|---------|-------------------|---------------------------------------------------|--------------|-----------------|---------|-------|-----------|--------|------------|--------------|------|---------|
|             | <ul> <li>产品差比价计算</li> <li>&gt; 挂牌管理</li> </ul>               |        | - «      | 县级以上医疗机构                     | (药品)                     |                              |                   |         |                   |                                                   |              |                 |         |       |           |        |            |              |      |         |
|             | 配送协议管理                                                       | -      | 送协议管理    | » 药品配送协议列表                   |                          | 2                            |                   |         |                   |                                                   |              |                 |         |       |           |        |            |              |      |         |
|             | > 县级以上医疗机构(药品)                                               |        | 15<br>14 | か议编号                         | v                        | ]                            |                   | 立方会员    |                   |                                                   |              |                 | 配送会员    |       |           | ]      |            |              |      |         |
|             | > 基层医疗机构(药品)                                                 |        | F        | "品名称                         |                          | ]                            | ٣                 | 品数据状态   | 启用                | ~                                                 |              |                 | 创建时间    |       |           | ]-[    | j          |              |      |         |
|             | > 县级以上医疗机构(疫苗)                                               |        |          | 查询                           | 新建                       | 药品配送协议                       | (批量)              | 党送协议    |                   |                                                   |              |                 |         |       |           |        |            |              |      |         |
|             | > 基层医疗机构(疫苗)                                                 |        |          | 操作                           | 协议编号                     | 卖方会员                         | 配送会员              | 药交产品IC  | 物价产品ID            | 产品编码                                              | 产品名称         | 別型 規格           | 规格属性    | 包装规格  | 包装单位      | 产品数据状态 | 协议类型       | 区域类型         | 协议状态 | 创       |
|             | >协议日志列表                                                      | - 20   |          |                              | 1100000                  |                              | <b>产从油油</b> 用     |         |                   | x u20011262 002                                   |              |                 |         |       |           |        |            |              |      | 2       |
| 7           | 交易管理                                                         |        |          | <u> 送送协议 編編协议 撤销协</u> 议 音音洋標 | 1245011                  | <u>之思言的</u> 即<br>交易中心有       | 泉医药有限             | 2968108 | MED3002           | G-000-000-0C-02                                   | 阿莫西林 )<br>胶壤 | 校要<br>80.25     | 2       | 12粒/盒 | (IE       | 启用     | 基药/非<br>基药 | 县级以上<br>医疗机构 | 创建   | 0       |
|             | 2000 2000 2000 2000 2000 2000 2000 200                       |        |          |                              | 82                       | 限公司                          | 公司                |         |                   | 0-12-YN0BY4                                       |              |                 |         |       |           |        |            |              |      |         |
| 1<br>1<br>1 | <ul> <li>交(時)(1,1)(1,1)(1,1)(1,1)(1,1)(1,1)(1,1)(1</li></ul> | <<br>< |          | 撤销协议 童春详情                    | 1122031<br>8244853<br>43 | <u>广东省药品</u><br>交易中心有<br>限公司 | <u>配法企业测</u><br>试 | 2968108 | MED3002<br>768576 | X-H20011263-003<br>G-000-000-0C-02<br>0-12-YN0BY4 | 阿莫西林  <br>胶赛 | 校囊<br>列         | 2       | 12粒/盒 | <u>ĝi</u> | 启用     | 基药/非<br>基药 | 县级以上<br>医疗机构 | 等待   | 2 12 15 |
| R           | 订单管理                                                         | <      |          | 医按 减区域 奇景进语 碧                | 1121062                  | 广东省药品                        | 翻美企业测             |         | MED3002           | X-H20043937-05J                                   | 注射田切         | 东干 0.10         | 1177.22 |       |           |        | 展药/非       | 夏级以上         |      | 2       |
| ¥<br>Ľ      | 价格管理<br>采购申请管理                                               | <<br>< |          | 使协议                          | 8189951<br>44            | <u>交易中心有</u><br>限公司          | 遥                 | 2748361 | 559798            | A-061-065-0704<br>-YN09RV                         | 叶酸钙          | 份针 *10<br>剂 支/盒 | zz:33zz | 4支/盒  | 癙         | 启用     | 基药         | 医疗机构         | 生效   | 7       |

5. 变更协议:打开【配送协议管理】-【县级以上医疗机构(药品)】/【基层医疗机构(药品)】界面,找到需要变更的协议,点击"增区域"或者"减区域",修改完成后点击"确认协议"。

备注:协议状态为"增区域"的协议需等待配送方会员操作同意后才能变为"生效"。

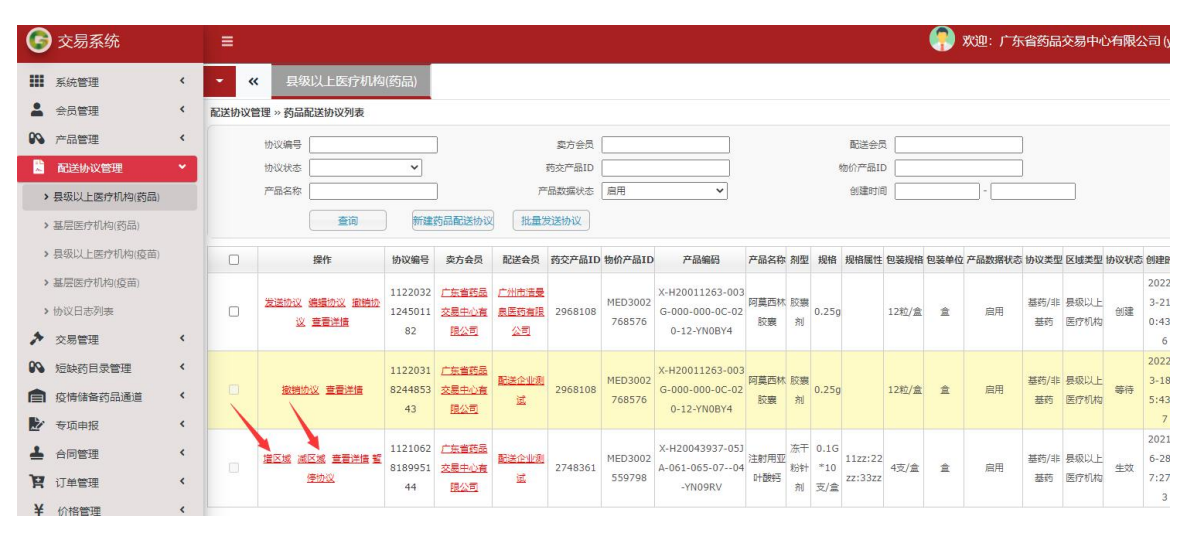